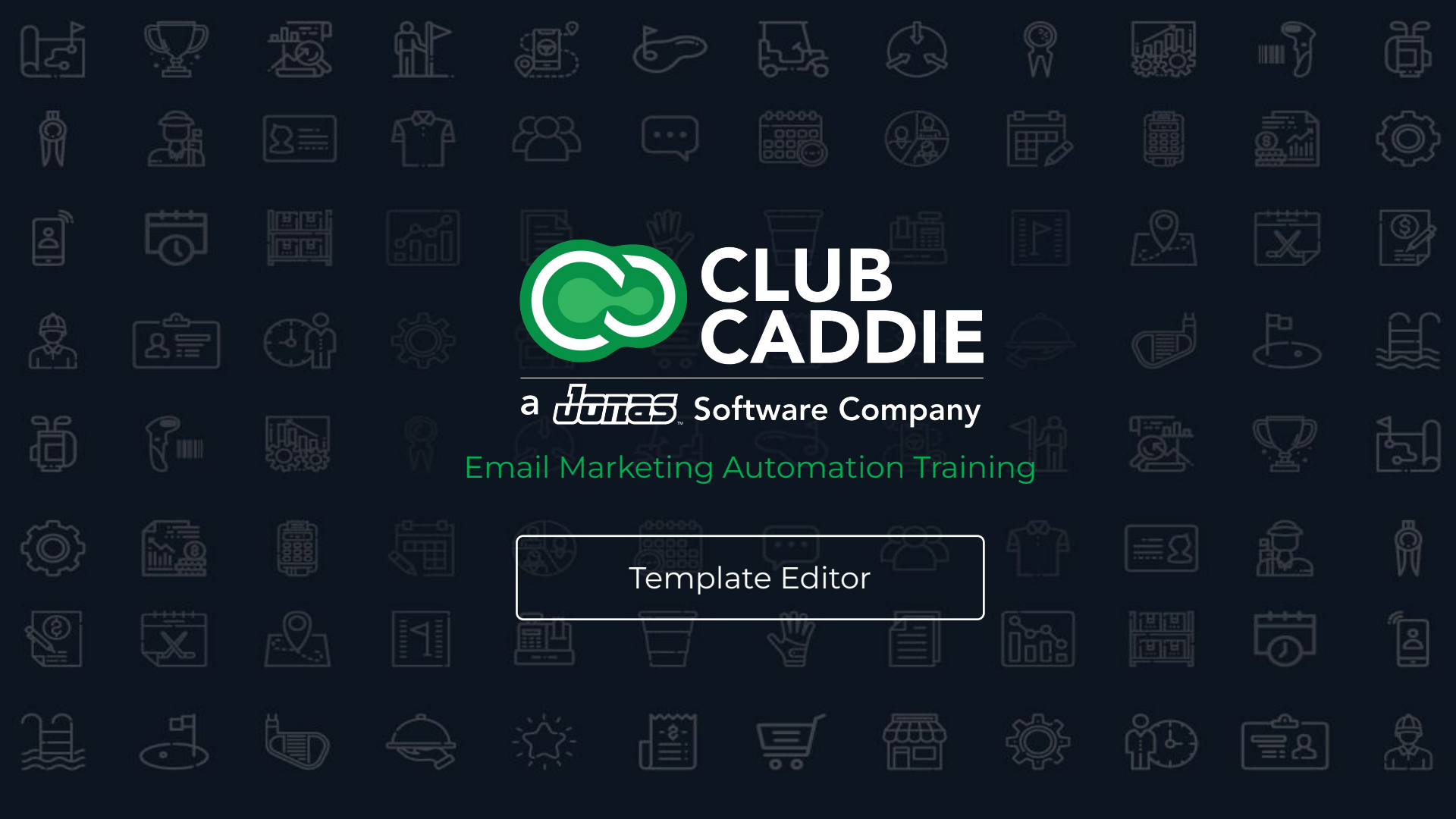

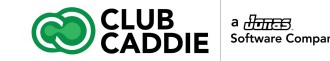

## **Email Marketing Automation Training**

#### Courses

- 1. Advanced Automation
- 2. Content Blocks + Dynamic Content
- 3. Edit Footers
- 4. Automated Messages
- 5. Survey Creator
- 6. Site Visitor Signup Box
- 7. Template Editor

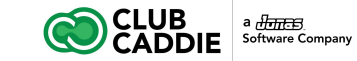

# **Template Editor**

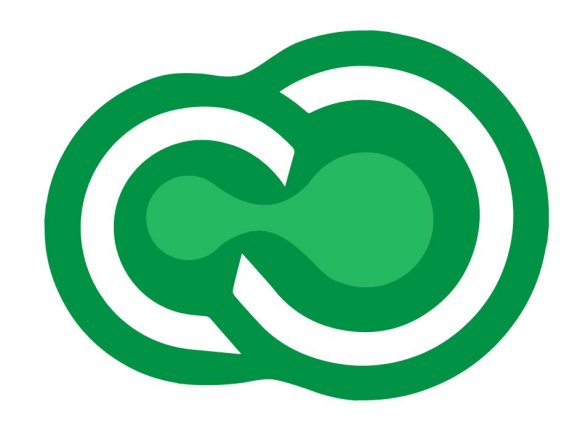

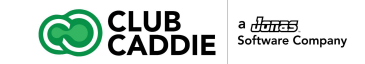

#### **Create a Custom HTML Email Template**

A template can be used to create multiple emails. This template will show your custom layout and can contain your company branding. You'll have access to a variety of premade templates and template block templates as a new user. However, if you would like to create a custom HTML email template, please follow the steps below.

- 1. Open the **Tools** folder
- 2. Click **Template Editor**
- 3. Click the Create New Template button
- 4. Enter a Subject (used as the template name)
- 5. Start creating the template or copy and paste your HTML code into the Source view
- 6. Create editable content areas, as explained below in the Template Help Instructions below
- 7. Save the Template
- 8. Your custom template will now show in the **Templates** section when creating a new message

| Ć           |                         |   |                        |                 |                     | <u>س</u>         | B ■ 3 4 ¥ 0                     | • 🕗  |
|-------------|-------------------------|---|------------------------|-----------------|---------------------|------------------|---------------------------------|------|
| ñ           | Calendar                |   | Message Templates      |                 |                     |                  |                                 |      |
| 1           | Subscribers & Lists     | • | Create New Templates 🔻 | C Edit Template | s Delete Templates  | Q View Templates | Create Message From Template    | Copy |
| $\geq$      | Messages                | • | Subject                | h               | lame                | Plai             | n Text                          | L    |
| <u>lılı</u> | Reports                 | • | Newsletter Template    | Ν               | lewsletter Template | 96 1             | 'm a very important title I'm a | J    |
| ×           | Tools                   | - |                        |                 |                     |                  |                                 |      |
| 1           | All Tools               |   |                        |                 |                     |                  |                                 |      |
| ۹           | API Keys                |   |                        |                 |                     |                  |                                 |      |
| Ø           | Content Blocks 🕀        |   |                        |                 |                     |                  |                                 |      |
| C           | Dynamic Content         |   |                        |                 |                     |                  |                                 |      |
| Ø           | Edit Footers            |   |                        |                 |                     |                  |                                 |      |
| 2           | RSS Schedule            |   |                        |                 |                     |                  |                                 |      |
| 丛           | Automated Messages 🕀    |   |                        |                 |                     |                  |                                 |      |
| V           | Survey Creator          |   |                        |                 |                     |                  |                                 |      |
| V           | Site Visitor Signup Box |   |                        |                 |                     |                  |                                 |      |
| ð           | r Template Editor ⊞     |   |                        |                 |                     |                  |                                 |      |
| []]]        | Newsletters             | × |                        |                 |                     |                  |                                 |      |
| <b>2</b> +  | Account                 | • |                        |                 |                     |                  |                                 |      |
| <b>.</b>    | Sub Account Admin       | + |                        |                 |                     |                  |                                 |      |
| ٥           | Help                    | • |                        |                 |                     |                  |                                 |      |
|             |                         |   |                        |                 |                     |                  |                                 |      |
|             |                         |   | 4                      |                 |                     |                  |                                 |      |

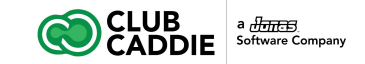

### **Template Help Instructions**

You must specify what areas of the template are going to be editable by the user creating a message with it. By default, all areas of the template will be locked down and not editable. To specify what areas will be editable, you must surround them with <cicontent1> </cicontent1> tags.

- 1. Click **Source** to view the source code of the template
- 2. Find the area you would like to make an editable region
- 3. Surround the content with <cicontent1> </cicontent1> tags
  - a. Table cells , Span tags <span>, and sections <div> all support the <cicontent1> tags
  - b. Each table cell, span tag, and section can hold only one content region
  - c. Cicontent tags are uniquely numbered, so after <cicontent1></cicontent1> you'll insert a <cicontent2></cicontent2>
  - d. There can be up to 100 <cicontent1></cicontent1> areas

Once a template is created, it will show under "Templates" when a user creates a new message.

| Ć      |                                                                      |   | ⊻ ≞ ■ 3 A ¥ 0 0 🔕                                                                                                    |  |  |  |  |  |  |
|--------|----------------------------------------------------------------------|---|----------------------------------------------------------------------------------------------------|--|--|--|--|--|--|
| 番      | Calendar                                                             |   | Template Editor                                                                                                    |  |  |  |  |  |  |
|        | Subscribers & Lists                                                  | × | Subject: Newsletter Template Name: Newsletter Template                                                                                                    |  |  |  |  |  |  |
| $\sim$ | Messages                                                             | • | From.* Toad Valley Golf Course [no-reply@toadvalley.c v 📀 Template Folder: //Templates v                                                                                                    |  |  |  |  |  |  |
| ht     | Reports                                                              | • | /Templates                                                                                                    |  |  |  |  |  |  |
| r      | Tools                                                                | * | HTML Message Mobile Message Text Email Template Help 🖺 Save 🔻 Q Preview 👻 🛓 Test 👻 🕇 Options                                                                                                    |  |  |  |  |  |  |
| 0      | All Tools                                                            |   |                                                                                                    |  |  |  |  |  |  |
| 0      | API Keys                                                             |   | e en p i i i i i i i i i i i i i i i i i i                                                                                                    |  |  |  |  |  |  |
| G      | 🕅 Content Blocks 🕀                                                   |   | <pre></pre> <pre></pre>                                                                                                  |  |  |  |  |  |  |
| ſ      | Dynamic Content                                                      |   |                                                                                                    |  |  |  |  |  |  |
| G      | Edit Footers                                                         |   | <pre></pre>                                                                                                    |  |  |  |  |  |  |
| 5      | RSS Schedule                                                         |   | <pre>width inclarscale1 hame verying ("-11 mo) Am Advantation ("-11 mo) Am Advantation ("-11 mo)</pre> |  |  |  |  |  |  |
| ź      | Automated Messages 🕀                                                 |   | [color:inherit!important/text-decoration:inherit!important] #MessageViewBody a[color:inherit/text-decoration:none)p[line-<br>height:inherit].desktop_hide.desktop_hide table(mso-hide:all/display:none/max-height:0/overflowihiden)@media (max-                                                                                                    |  |  |  |  |  |  |
| 6      | Survey Creator                                                       |   | Widthiszups)(,social_block.desktop_nide_social-table(display'nnihe-block.important),image_block img.bdg.irow-<br>content(width:100%/important).mcbile_hide(display:none).stack .column(width:100%;display:block).mobile_hide(min-<br>beight:0/max-beight:0/max-width:0/werflow:hiddenfont-size(0).desktop_hide.desktop_hide                                                                                                    |  |  |  |  |  |  |
|        | Site Visitor Signup Box                                              |   | table(display:table!important/max-height:none!important))<br>                                                                                                    |  |  |  |  |  |  |
| G      | 🕈 Template Editor 🕀                                                  |   | <pre>ctable border="0" colloadding="0" collegating="0" class="nl_container" role="nresentation" stule="men_table_</pre>                                                                                                    |  |  |  |  |  |  |
|        | Newsletters                                                          | ÷ | lspace() mos-table-repace() background-color:#fff width="100%"><br>(tbody><br>(tbody><br>(tb))                                                                                                    |  |  |  |  |  |  |
| 2+     | Account                                                              | × |                                                                                                    |  |  |  |  |  |  |
| ф      | Sub Account Admin                                                    | • | role="presentation" style="mso-table-lspace:0;mso-table-rspace:0;background-color:#d9d9d9" width="100%">                                                                                                    |  |  |  |  |  |  |
| ٩      | Help                                                                 | • |                                                                                                    |  |  |  |  |  |  |
|        |                                                                      |   | <pre>stack" role="presentation" style="mso-table-lspace:0/mso-table-rspace:0/background-color:#fff/border-<br/>radius:0/color:#000/width:500px" width="500"&gt;<br/>radius:0/color:#000/width:500px" width="500"&gt;</pre>                                                                                                    |  |  |  |  |  |  |
|        | <pre><creater control="" control<="" th=""><th></th></creater></pre> |   |                                                                                                    |  |  |  |  |  |  |
|        |                                                                      |   | <pre><cc <br="" class="column column-l" style="text-align:leftmao-table-&lt;br&gt;lspace:0;mso-table-rspace:0;font-weight:400;vertical-align:top;border-top:0;border-right:0;border-bottom:0;border-left:0">width="33.3333333333333336%"&gt;</cc></pre>                                                                                                    |  |  |  |  |  |  |
|        |                                                                      |   | <pre>&lt;div class="spacer_block" style="height:70px/line-height:5px/font-&lt;/pre&gt;</pre>                                                                                                    |  |  |  |  |  |  |
|        |                                                                      |   | <pre>&gt;&gt;ceripa &gt;/uiv&gt; </pre>                                                                                                    |  |  |  |  |  |  |
|        |                                                                      |   | <pre></pre>                                                                                                    |  |  |  |  |  |  |

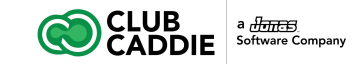

#### **Create a Drag and Drop Template**

A template can be used to create multiple emails. This template will show your custom layout and can contain your company branding. You'll have access to a variety of premade templates as well. However, if you would like to create a custom drag and drop email template, please follow the steps below.

- 1. Open the **Tools** folder
- 2. Click Template Editor
- 3. Click the arrow on the side of the **Create New Template** button, and select **Create New Templates (Drag and Drop)**
- 4. Enter a Subject (this will be used as the template name)
- 5. Start creating the template by dragging in content and row layouts
- 6. **Save** the Template
- 7. Your custom template will now show in the **Templates** section when creating a new message

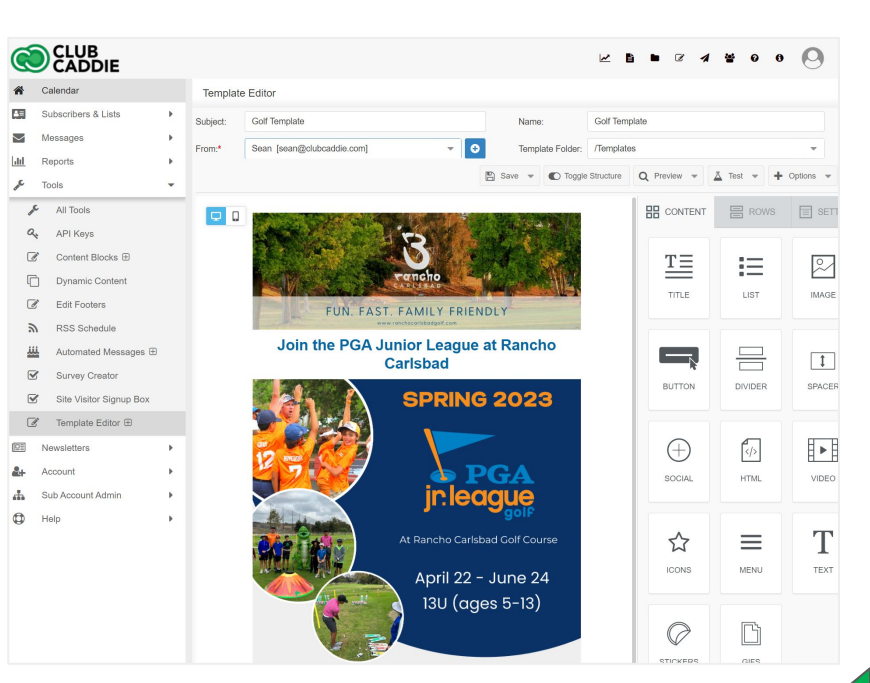

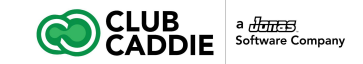

#### **Create a Message From a Template**

To create a message from a custom template:

- 1. Click on the **Messages** folder
- 2. Click Create New Message
- 3. Select a custom template or one of the pre-built templates in the system
- 4. Edit the content regions by clicking once and selecting edit content
- 5. Customize a pre-built template using the tools at the top of the screen:
  - a. Edit Template Formatting (customize borders, background colors)
  - b. Clear Template Formatting
  - c. The Undo and Redo buttons go back and forth between edits to the template formatting only
- 6. Click **Save** to save changes

| CLUB                |   |                         |                                                                            | L                                                                                                    |
|---------------------|---|-------------------------|----------------------------------------------------------------------------|----------------------------------------------------------------------------------------------------|
| alendar             |   | Create New Message      |                                                                            |                                                                                                    |
| Subscribers & Lists | • |                         |                                                                            |                                                                                                    |
| Messages            | * |                         | (TTT)                                                                      |                                                                                                    |
| Message Folder 🕀    |   |                         |                                                                            |                                                                                                    |
| Create New Message  |   |                         | i                                                                          |                                                                                                    |
| Send Message        |   | Blank Email             | Blank Drag and Drop                                                        | Copy Message                                                                                                    |
| Send Status         |   |                         |                                                                            |                                                                                                    |
| Follow Up           |   |                         |                                                                            |                                                                                                    |
| Advanced Automation |   |                         |                                                                            | 9                                                                                                    |
| Reports             | • |                         |                                                                            |                                                                                                    |
| Tools               | • |                         | Paste in Your Code                                                         | Import from URL                                                                                                    |
| Newsletters         |   |                         |                                                                            |                                                                                                    |
| Account             | • | Uncategorized Templates |                                                                            |                                                                                                    |
| Sub Account Admin   |   |                         | Golf Template                                                              | Rancho Carlsbad - Event                                                                                                    |
| ) Help              | • |                         | 3                                                                          | 3                                                                                                    |
|                     |   |                         | VICTOR FORCE ORDER V<br>Jose the PSA Jonese Langue at Ranches<br>Caribient | Denning Danie of Rache Califord                                                                                                    |
|                     |   |                         |                                                                            | Hunt                                                                                                    |
|                     |   |                         | April 22 - Auror 24<br>Bit Ligger 8 - 60                                   |                                                                                                    |
|                     |   |                         | CONTRACTOR AND A DESCRIPTION                                               | and the second second s |